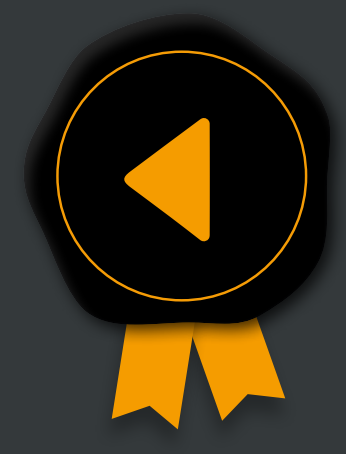

How to activate your Software Licence

# **SmarTracks Diagnostics**

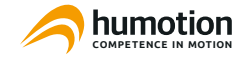

## Software Download & Licence Activation

- 1. Download the SmarTracks Diagnostics software (only available for Windows).
  - You can download the software on:
  - http://download.humotion.net/SmarTracks
  - Username: dlu.smartracks
  - Password: diagnostics.2021
- 2. Open the SmarTracks Diagnostics software to activate your licence.
- 3. Click the "Activate SmarTracks" button in the upper left corner.
- Enter your email address and the licence key provided to you.
   Click "Activate".

### You are now ready to go!

| cks Diagnostics     | SmarTracks Diagno |
|---------------------|-------------------|
|                     | Email address     |
| Activate SmarTracks | Paste from clip   |
|                     |                   |

| mail address         |          |
|----------------------|----------|
| icense key           |          |
| Paste from clipboard |          |
|                      | Activate |
|                      | Cancel   |

## D

- Laden Sie die SmarTracks Diagnostics-Software herunter (nur f
  ür Windows verf
  ügbar)
  - Sie können die Software herunterladen unter:
  - http://download.humotion.net/SmarTracks
  - Benutzername: dlu.smartracks
  - Kennwort: diagnostics.2021
- 2. Öffnen Sie die SmarTracks Diagnostics Software, um Ihre Lizenz zu aktivieren.
- Klicken Sie in der linken oberen Ecke auf die Schaltfläche "SmarTracks aktivieren".
- 4. Geben Sie die E-Mail-Adresse und den Lizenzschlüssel ein.
- 5. Drücken Sie "Aktivieren".

#### Sie sind jetzt bereit!

## FR

- 1. Téléchargez le logiciel SmarTracks Diagnostics (seulement disponible pour Windows).
  - Vous pouvez télécharger le logiciel à l'adresse suivante :
  - http://download.humotion.net/SmarTracks
  - Nom d'utilisateur : dlu.smartracks
  - Mot de passe : diagnostics.2021
- 2. Ouvrez le logiciel SmarTracks Diagnostics pour activer votre licence.
- 3. Cliquez sur "Activer SmarTracks" dans le coin supérieur gauche.
- 4. Entrez votre adresse électronique et la clé de licence.
- 5. Cliquez sur "Activer".

#### Vous êtes maintenant opérationnel !

support@humotion.net www.smartracks.run/support +49 251 590 805 40